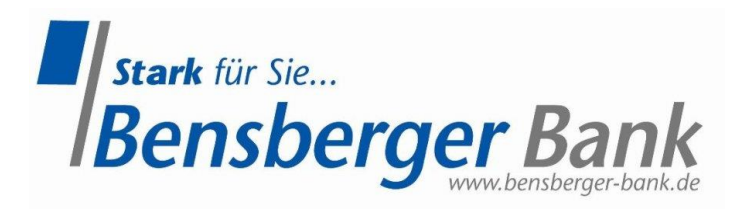

# **Anleitung Apple Pay**

#### Hinzufügen einer Kreditkarte zur Apple Wallet

• Einstellungen öffnen und "Wallet & Apple Pay" anklicken

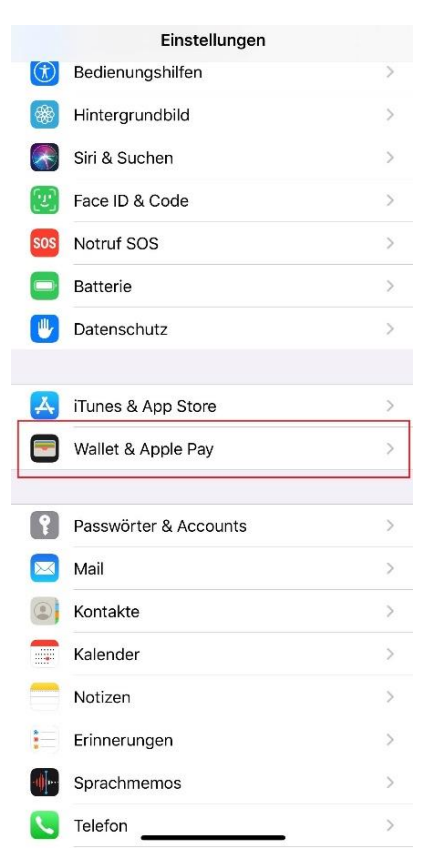

• Karte hinzufügen wählen und fortfahren

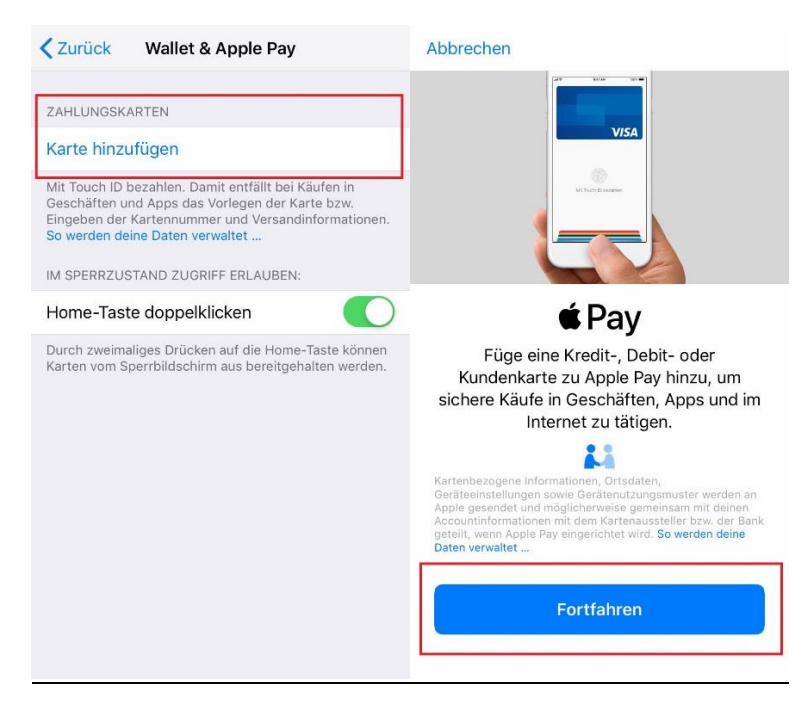

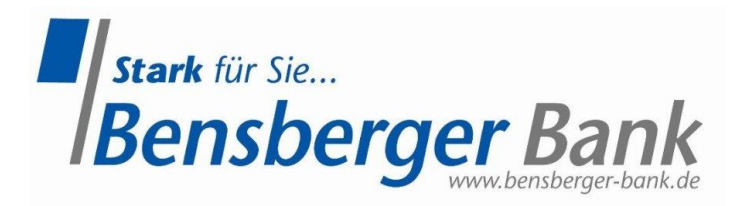

# Nachfolgend startet der Prozess zum Hinzufügen einer Karte in der Apple Wallet

• Sind weitere iOS-Geräte mit dem verwendeten Gerät gekoppelt, zum Beispiel eine Watch, erscheint eine Auswahlseite.

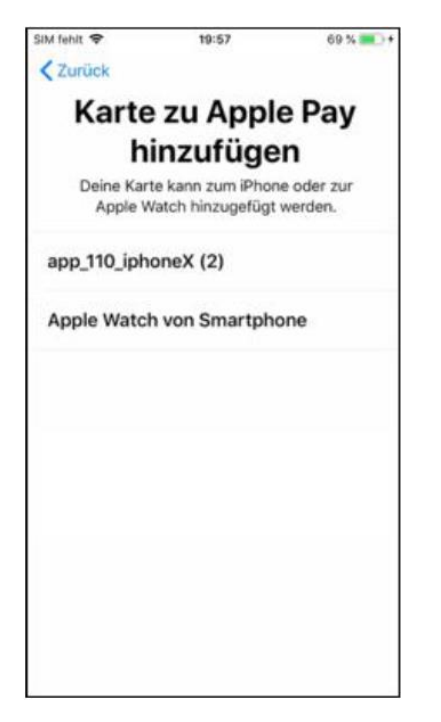

## Bank auswählen

• Es werden nur die Banken angezeigt, die Apple Pay unterstützen. Hier den Eintrag "Volksbanken Raiffeisenbanken" wählen.

| al <b>i i</b> Te                            | lekom.             | ie 🕈 |   |   | 11:41 |   |   |   |   |              |  |  |  |  |
|---------------------------------------------|--------------------|------|---|---|-------|---|---|---|---|--------------|--|--|--|--|
| < Zurück                                    |                    |      |   |   |       |   |   |   |   |              |  |  |  |  |
| Karte hinzufügen                            |                    |      |   |   |       |   |   |   |   |              |  |  |  |  |
| Gib deine Bank bzw. den Kartenanbieter ein. |                    |      |   |   |       |   |   |   |   |              |  |  |  |  |
| Name der Bank Erforderlich                  |                    |      |   |   |       |   |   |   |   |              |  |  |  |  |
| Allianz Pay&Protect >                       |                    |      |   |   |       |   |   |   |   |              |  |  |  |  |
| An                                          | American Express > |      |   |   |       |   |   |   |   |              |  |  |  |  |
| BW-Bank >                                   |                    |      |   |   |       |   |   |   |   |              |  |  |  |  |
| Boon.                                       |                    |      |   |   |       |   |   |   |   |              |  |  |  |  |
| Boon. Planet                                |                    |      |   |   |       |   |   |   |   |              |  |  |  |  |
| Q                                           | W                  | E    | R | Т | z     | U | 1 | 0 | Ρ | Ü            |  |  |  |  |
| Α                                           | s                  | D    | F | G | Н     | J | κ | L | Ö | Ä            |  |  |  |  |
| +                                           |                    | Y    | x | С | V     | В | Ν | М |   | $\bigotimes$ |  |  |  |  |
| 123 😳 👰 Leerzeichen Return                  |                    |      |   |   |       |   |   |   |   |              |  |  |  |  |

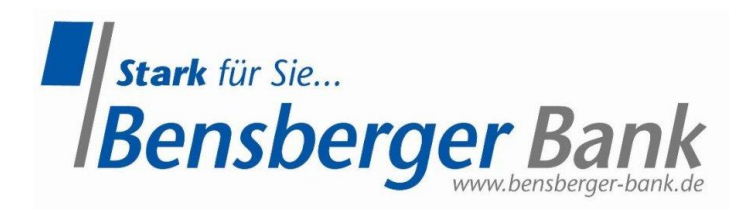

#### Kartendaten manuell eingeben oder die Karte scannen

- Option 1: Kreditkarte scannen
- **Option 2**: Kartendaten manuell eingeben

| uli Telekom.de 奈<br><ul> <li>∠ Zurück</li> </ul> | 11:41                                     | 63% 🔳 )              | ati Telei | kom.de<br>I <mark>rück</mark> | Ŷ    |     | 11:42 | i<br>L |   |   | 63%<br>Weit | er           | -               | II Telekom.de   | 11:43                                      | 62% ■⊃<br>Weiter | 📶 Telekom.de 🗢  | 16:40 23 % 💽 <del>†</del> |
|--------------------------------------------------|-------------------------------------------|----------------------|-----------|-------------------------------|------|-----|-------|--------|---|---|-------------|--------------|-----------------|-----------------|--------------------------------------------|------------------|-----------------|---------------------------|
| S                                                | Karteninfos<br>Gib deine Karteninfos ein. |                      |           |                               |      |     |       |        |   |   |             | Ka<br>Gib de | eine Karteninfo | DS<br>s ein.    | Karte hinzufügen 🧼<br>Zu Wallet hinzufügen |                  |                 |                           |
|                                                  |                                           |                      | Nan       | ne                            |      | Erf | lorde | rlich  |   |   |             |              |                 | Ablaufdatum     | 02/24                                      |                  | Name            | Ggc                       |
|                                                  |                                           |                      | Kart      | tennu                         | mmer | Erf | orde  | rlich  |   |   |             |              |                 | Sicherheitscode | 313                                        | ۵                | Kartennummer    | 5486 9600 0400 0342       |
| a start                                          |                                           |                      |           |                               |      |     |       |        |   |   |             |              |                 |                 |                                            |                  | Ablaufdatum     | 01/24                     |
|                                                  |                                           |                      |           |                               |      |     |       |        |   |   |             |              |                 |                 |                                            |                  | Sicherheitscode | 313                       |
| Karte<br>Richte die                              | hinzufüge                                 | en<br><sup>us.</sup> |           |                               |      |     |       |        |   |   |             |              |                 |                 |                                            |                  |                 |                           |
|                                                  |                                           |                      | Q         | WE                            | R    | Т   | z     | U      | T | 0 | P           | Ü            | ſ               | 1               | 2<br>ABC                                   | 3                |                 |                           |
|                                                  |                                           |                      | A         | s                             | F    | G   | н     | J      | к | L | Ö           | Ä            |                 | 4               | 5                                          | 6                |                 |                           |
|                                                  |                                           |                      | +         | 1                             | r x  | С   | ۷     | в      | N | М |             | $\bigotimes$ |                 | 7<br>PQRS       | 8                                          | 9<br>wxyz        |                 |                           |
| Kartenint                                        | ios manuell hinzufüg                      | en                   | 123       | ٢                             | ₽    | L   | _eerz | eichen | n |   | Retur       | n            |                 |                 | 0                                          | Ø                |                 |                           |

#### Bestätigung Ihrer Karte

- Ihnen werden im Anschluss in der Apple Wallet unterschiedliche Verfahren zum Bestätigen Ihrer Karte angeboten.
- Karte über die VR-BankingApp bestätigen wählen

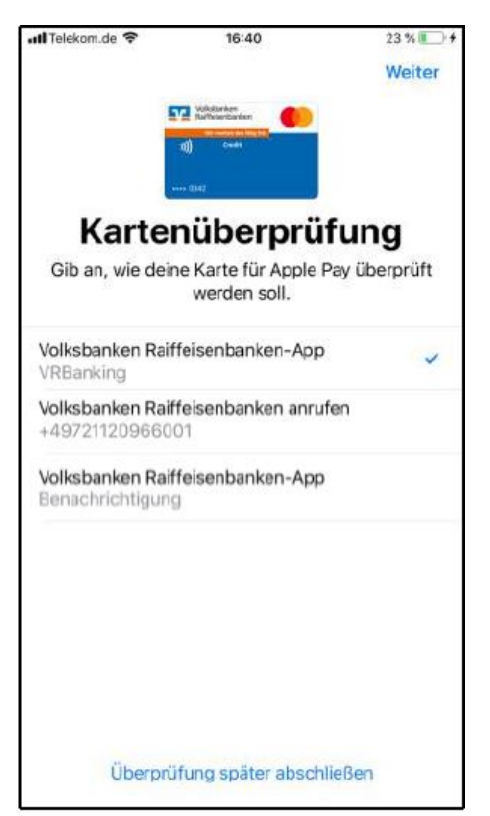

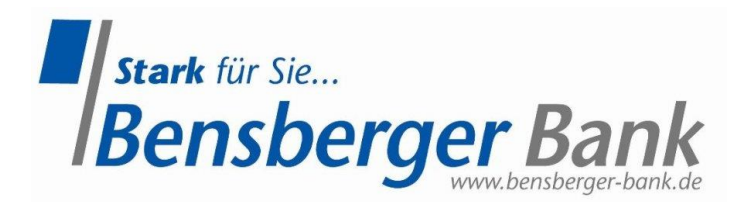

# Karte über die VR-BankingApp bestätigen

• Haben Sie die Kartenüberprüfung mit der Volksbanken Raiffeisenbanken App ausgewählt, können Sie über den nächsten Screen, die VR-BankingApp öffnen. Nach der Anmeldung erscheint automatisch ein Info-Screen um die Karte zu aktiveren

| nil Telekom.de रु 17:10<br>Fertig                                                                                 | 46 % 💷 +        | 07:33-7                                                                          | uit ♥ ■)<br>Anmelden | alli Teletoni de 🕈 | 1022             | 82 % 💻 🔸<br>Überspringen |
|----------------------------------------------------------------------------------------------------|-----------------|----------------------------------------------------------------------------------|----------------------|--------------------|------------------|--------------------------|
| Volksbanken<br>Raiffeisenbanken<br>Wirmachen den Weg frei.                                                        |                 | VR Bank Münch<br>www.zurBank.d                                                   | en Land eG<br>le     |                    | <b>∉</b> Pay     |                          |
| 0342                                                                                                    |                 | Gemeinsam<br>nach Portugal:<br>Jetzt mit Visa<br>Family & Friends-Re<br>gewinnen | V/SA Creation        |                    |                  |                          |
| Überprüfung erforderlich<br>Zum Überprüfen deiner Karte für App<br>"BankingApp" verwenden.<br>"BankingApp" öffnen | ole Pay die App | Face                                                                             |                      | Bestätigen S       | Sie die Nutzung  | g Ihrer Karte            |
|                                                                                                    |                 |                                                                                  |                      |                    | für Apple Pay    |                          |
|                                                                                                    |                 |                                                                                  |                      |                    | Jetzt bestätigen |                          |

• Die Karte ist auszuwählen und mit der TAN-Eingabe zu bestätigen. Die Karte, die zur Aktivierung bereit steht, wird in der Übersicht als Erstes angezeigt.

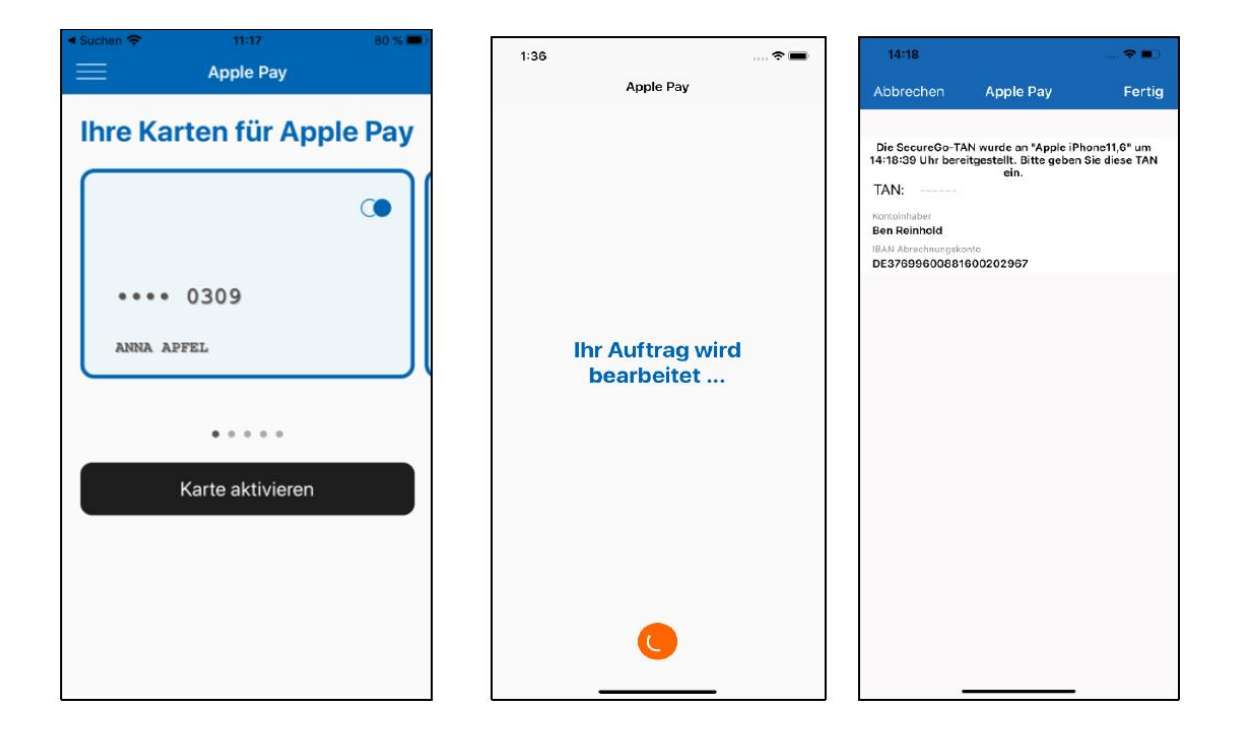

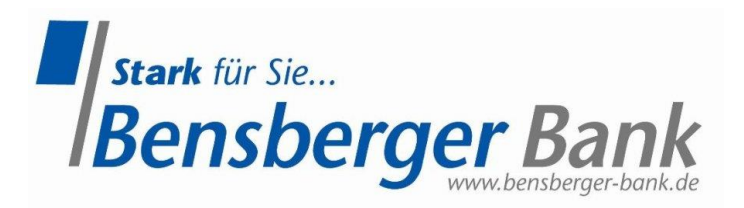

• Im Anschluss öffnet sich die Apple Wallet und den Nutzungsbedingungen von Apple sind zuzustimmen

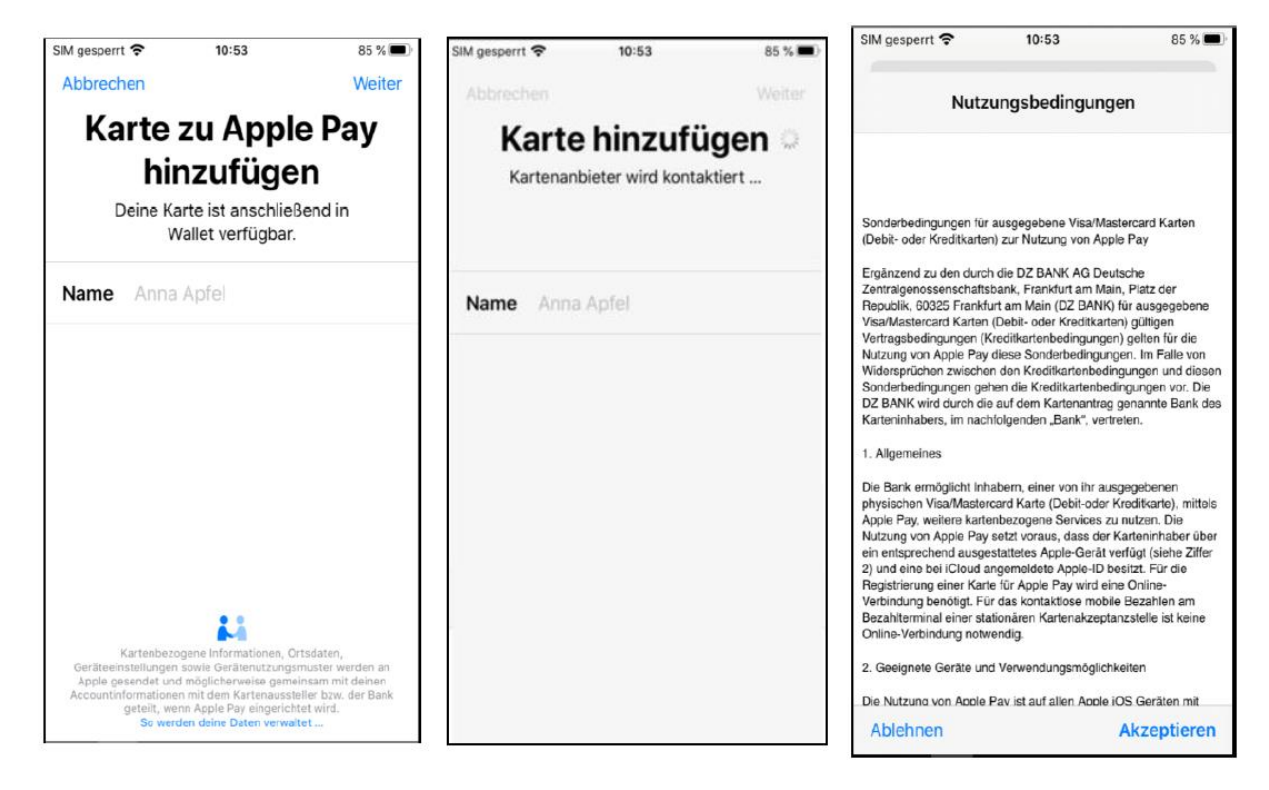

## • Erfolgreich eingerichtet !

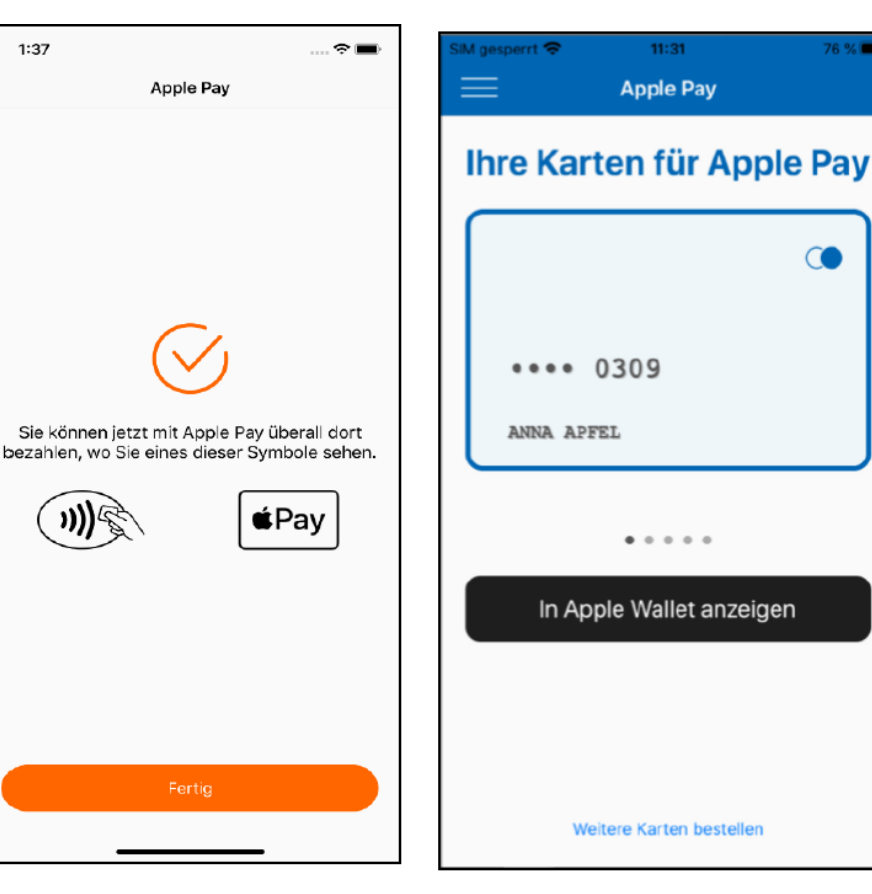